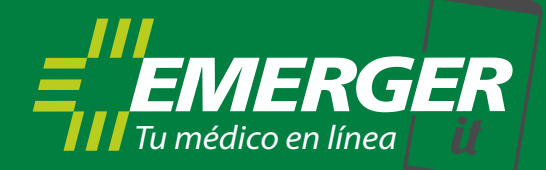

## PASOS PARA INSTALAR LA APP

- 1. Ingresar al **Play Store** (Android) / **App Store** (iPhone).
- 2. En el buscador escribí **EmergerIT**.
- 3. Aparecerá, en el listado, el logo de Emerger con la aplicación. Seleccionar el mismo.
- 4. Darle Instalar.

| 10:31                | 🕥 u🗇 4G 📶 💼                                                              | 10:31 🛈 🖷                                                                                | 🕩 ‡4G 💉 🗎 |
|----------------------|--------------------------------------------------------------------------|------------------------------------------------------------------------------------------|-----------|
| ÷                    | Q Ŷ                                                                      | <del>~</del>                                                                             | Q :       |
| KPP<br>01<br>Malayan | Ujian KPP 2020 - Motosikal/Kereta/Kedua<br>Apicel<br>7.6 MB 4.7 <b>*</b> | Emerger IT<br>Shaman Software                                                            |           |
|                      | <b>Emerger IT</b><br>Shaman Software<br>5.9 MB                           | 5.9 MB Todos ©                                                                           |           |
|                      | Mercado Libre: comprá fácil y rápido<br>Mercado Libre<br>19 MB 4.8 *     |                                                                                          | -         |
| ß                    | Snapchat<br>Snap Inc<br>56 MB ⊕ Selección de los editores                | Na sarawati<br>Denarati<br>⊒izaranati<br>Macanata da da da da da da da da da da da da da |           |
| Uber                 | Uber<br>Uber Technologies, Inc.<br>50 MB 4.0 ★                           | Manchine                                                                                 |           |
|                      | Candy Crush Saga<br>King<br>89 MB 4.6 *                                  | Acerca de esta app<br>Consulta Médica On Line mediante videollamada                      | <i>→</i>  |
| PDF                  | Adobe Acrobat Reader<br>Adobe<br>53 MB 4.6 *                             | Salud y bienestar                                                                        |           |
|                      |                                                                          |                                                                                          |           |

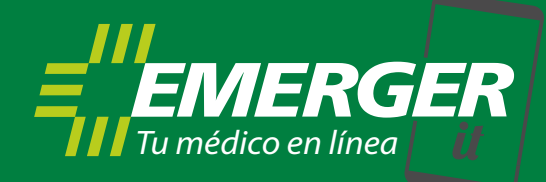

## PASOS PARA USAR LA APP POR PRIMERA VEZ

1. Aparecerá una pantalla que solicitará el **Nº de documento**. Completarlo y darle "Iniciar sesión".

2. Se mostrará la pantalla de Términos y condiciones. Leerlos y darle "aceptar".

3. Puede incorporar una foto de perfil y el documento de identidad (opcionales).

4. Deslizar hacia abajo para completar todos los datos y darle "guardar".

5. Se mostrará una pantalla blanca con el logo en la parte superior y un botón que dirá **"médico on-line"** en la parte inferior. Ese botón permitirá solicitar una atención.

6. Al oprimirlo, se **desplegarán todos los síntomas**. Se deberá seleccionar uno.

7. La app mostrará una serie de opciones que se podrán seleccionar de acuerdo al cuadro.

8. Se deberá hacer click en **"enviar"** y aparecerá una pantalla en la cual se deberá esperar que el médico atienda. No cerrar esa pantalla porque se corta la atención.

| DATOS DE INGRESO         |                |
|--------------------------|----------------|
| Tipo documento Documento |                |
| Documento                |                |
|                          |                |
|                          |                |
|                          |                |
|                          |                |
|                          |                |
|                          | Médico On-Line |

|   | 🖄 🍞 📶 36% 🖬 09:37    |   |   |        | 🛱 🗟 🕼 36% 🖪 09:38 |
|---|----------------------|---|---|--------|-------------------|
| ← | Elegir algún síntoma | 1 | ← | TRIAGE |                   |

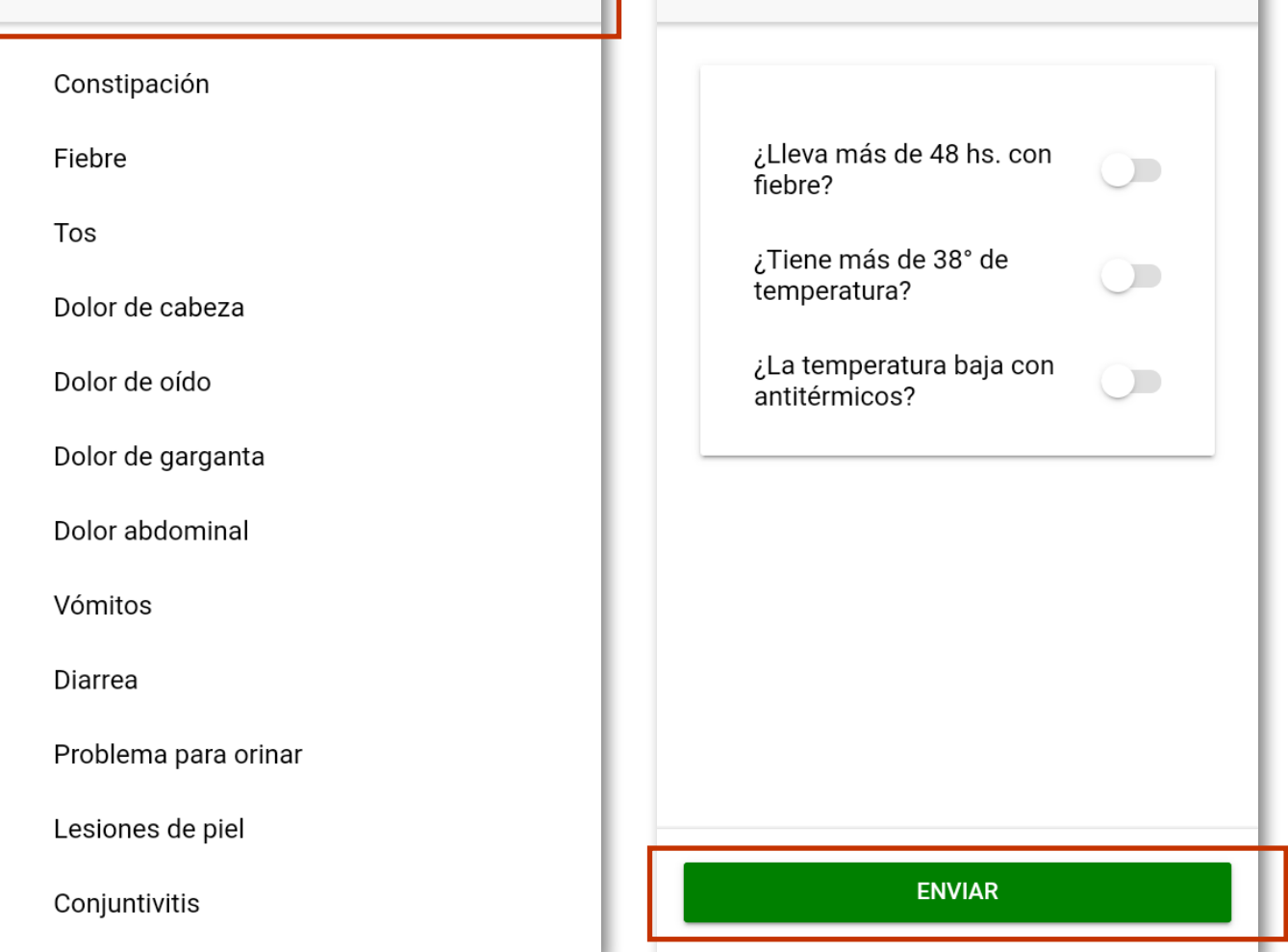

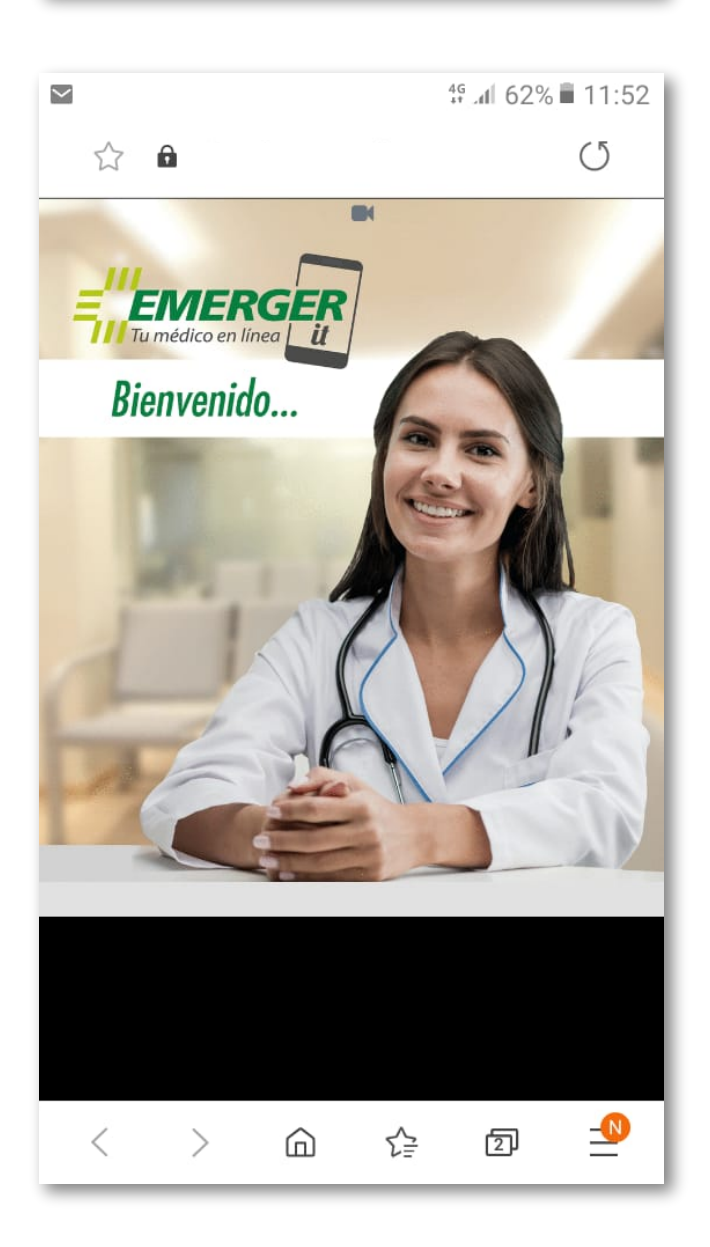

Esperar que el médico atienda

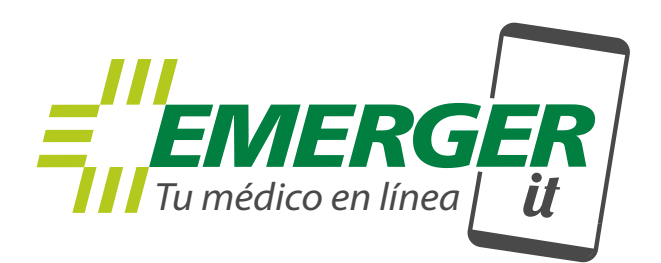

## Servicio disponible todos los días de 10 a 22hs.